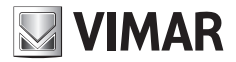

Manuel installateur

EMC.W Module de connexion Wi-Fi

**ELVOX** Gates

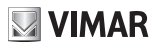

## Description

Module Wi-Fi pour la connexion de centrales et de récepteurs de la série .W avec un smartphone ou une tablette Android et iOS en déporté à travers l'appli By-gate réservée à l'utilisateur final et en connexion déportée et locale à travers l'appli By-gate Pro réservée à l'installateur.

### Connexion

Brancher le module sur le connecteur CNX1 des dispositifs électroniques série .W.

Possibilité d'installer le module EMC.W sur des cartes alimentées puis de le retirer sans aucun dommage en sachant que cela pourrait faire fluctuer l'alimentation, impliquant la remise en marche de la carte sur laquelle a été inséré le module en cas de connexion à chaud.

## Fonctions des DIP

| Dip   | Fonction                         | État | Description                                                                                                    |
|-------|----------------------------------|------|----------------------------------------------------------------------------------------------------|
|       |                                  | OFF  | Module en mode de fonctionnement normal                                                                                                    |
| DIP 1 | RAZ module                       | ON   | <ul> <li>RAZ module : rétablit les paramètres d'origine du module (usager et mot de passe de l'administrateur restent mémorisés sur la carte MEM.W). Pour rétablir les paramètres d'origine, mettre le Dip sur ON et remettre en marche la carte sur laquelle le module est connecté. Dès que la led DL1 commence à clignoter (vert), remettre le Dip sur OFF.</li> <li>Paramètres rétablis : <ul> <li>Modalité : Access point</li> <li>Nom du réseau (SSID) : VIMAR_XXXXX</li> </ul> </li> <li>Mot de passe: 12345678 <ul> <li>Canal : 11</li> <li>Sécurité : WPA-PSK</li> <li>Adresse IP : 192 168.1.1</li> <li>Masque de réseau IP : 255.255.255.0</li> <li>DHCP : Actif (sélectionnable uniquement en modalité Station)</li> <li>DHCP range : 192 168.1.2</li> </ul> </li> <li>Il est utile de rétablir les paramètres par défaut du module : <ul> <li>Access point, en cas d'oubli du mot de passe du réseau créé par le module (rétablir mot de passe par défaut 12345678)</li> <li>client, pour reconfigurer les paramètres de réseau auquel le module deit es especieu en en de du termet du motale de termet.</li> </ul> </li> </ul> |
|       |                                  |      | partage du module (mot de passe administrateur).                                                                                                    |
| DIP 2 | Aucune fonction                  |      |                                                                                                    |
| DIP 3 | Confidentiel                     |      | Toujours laisser sur OFF                                                                                                    |
| DIP 4 | Mise à jour du<br>microprogramme |      | Utilisé pour la mise à jour du microprogramme (réf. consignes mise à jour microprogramme)                                                                                                    |

## Paramétrages du module

Le module ne nécessite aucune configuration manuelle car :

#### - Fonctionnement en mode local :

Le module est configuré avec les paramètres d'origine (fonctionnement via Access Point qui engendre un réseau Wi-Fi) pour pouvoir intervenir en mode local direct avec un smartphone ou une tablette.

### - Fonctionnement à distance :

Pour connecter le module en déporté via Cloud (aussi bien pour l'usager final que pour l'installateur), le module doit encore être configuré comme Access Point (paramétrage d'origine) puis avoir été associé au Cloud automatismes par l'administrateur de l'accès à travers l'appli By-gate. L'appli procédera à la configuration du module de sorte qu'il puisse se connecter au réseau Wi-Fi disponible en fonction des paramètres de connexion saisis par l'administrateur de l'accès.

## **ELVOX** Gates

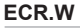

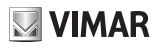

Il est également possible de se connecter à la page des réglages du module directement sur Internet à travers n'importe quel navigateur, en tapant l'adresse IP du module dans la barre des adresses :

- en cas de fonctionnement en mode local (réglage par défaut) avec le module faisant office d'Access Point, il suffit de se connecter au réseau qu'il a engendré et de taper l'adresse IP 192.168.1.1.
- en cas de fonctionnement en mode déporté avec le module faisant office de <del>client</del> Station, se connecter au réseau Wi-Fi auquel est connecté le module et taper son adresse IP à l'intérieur du réseau (plusieurs outils de tiers peuvent être utilisés pour identifier les dispositifs connectés au réseau local et les adresses IP qui leur ont été attribuées. par ex. FING).

Après avoir connecté le module, la page d'état s'affiche.

Page Status en mode Access point :

Page Status en mode Station :

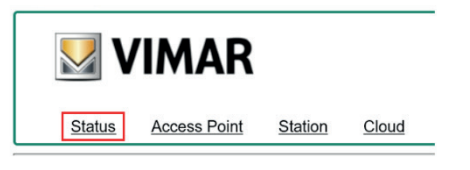

#### Current configuration:

| Mode:       | Access Point         |
|-------------|----------------------|
| SSID:       | VIMAR_4A53E1         |
| MAC Address | s: 00-0B-57-4A-53-E1 |
| Channel:    | 11                   |
| Security:   | WPA-PSK              |
| FW version: | 3.04                 |

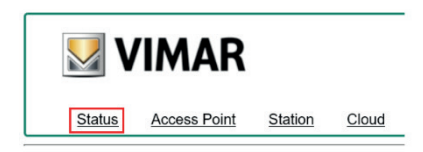

#### Current configuration:

 Mode:
 Station

 Router SSID:
 FreeInternet

 MAC Address:
 00-8-57-4A-53-E1

 IP address:
 172.20.50.52

 IP netmask:
 255.255.05

 IP gateway:
 172.20.50.1

 FW version:
 3.04

| Paramètre         | Description                                                                                                    |                                                                                       |
|-------------------|----------------------------------------------------------------------------------------------------|---------------------------------------------------------------------------------------|
| Mode              | Access point :       Le module fait office de serveur HTTP et TCP. Possibilité de se con directement au module, par exemple à travers un Smartphone. Le repeut pas faire partie d'un ancien réseau.         Station :       Le module fait office de client HTTP et TCP. Le module se connecte déjà présent et, en fonction de la configuration du modem/routeur, revia Internet. |                                                                                       |
| SSID<br>(Routeur) | Access point :<br>Station :                                                                                                    | Nom du réseau Wi-Fi créé par le module.<br>Réseau Wi-Fi auquel est connecté le module |
| MAC Address       | Access point :       Mac address du module.         Station :       Mac address du module.                                                                                                    |                                                                                       |
| Channel           | Access point :                                                                                                    | Canal de communication utilisé par le module en mode access point                     |
| Security          | Access point :                                                                                                    | Sécurité utilisée par le module en mode access point pour la communication Wi-Fi      |
| IP address        | Station:                                                                                                    | Adresse IP du module                                                                  |
| IP netmask        | Station:                                                                                                    | Sous-masque de réseau du module                                                       |
| IP gateway        | Station:                                                                                                    | Adresse IP de la passerelle du réseau LAN auquel le module est connecté               |
| FW version        | Version micropro                                                                                                    | ogramme du module                                                                     |

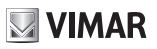

#### **Page Access Point**

| <u>Status</u> | Access Point | Station | Cloud |  |
|---------------|--------------|---------|-------|--|

#### Access point configuration:

| SSID:       | VIMAR_4A53E1  |                   |
|-------------|---------------|-------------------|
| Channel:    | 11 🗸          |                   |
| Security:   | WPA-PSK 🗸     |                   |
| Password:   | *******       | (8-63 characters) |
| IP address: | 192.168.1.1   |                   |
| IP netmask: | 255.255.255.0 |                   |
| DHCP:       | ✓             |                   |
| DHCP range  | 192 168 1 2   |                   |

| Paramètre              | Valeurs           | Description                                                                                                    |  |
|------------------------|-------------------|----------------------------------------------------------------------------------------------------|--|
| SSID                   | Choix libre       | Nom du réseau Wi-Fi créé par le module.                                                                                                    |  |
|                        |                   | Pour des raisons d'identification, il est conseillé de laisser le nom indiqué par défaut.                                                                                                    |  |
| Channel                | 1÷11              | Canal de communication utilisé (valeur par défaut 11).                                                                                                    |  |
| 0                      | OPEN:             | ucune sécurité (connexion disponible à tous).                                                                                                    |  |
| Security               | WPA-PSK           | Protection WPA-PSK (réglage par défaut).                                                                                                    |  |
| Password               | Choix libre       | Le mot de passe est nécessaire pour accéder au réseau Wi-Fi créé par le module.<br>Le mot de passe doit contenir des lettres et des chiffres (aucun caractère spécial) et<br>compter de 8 à 63 caractères ( <b>mot de passe par défaut: 12345678</b> ). |  |
| IP address             | Non modifiable    | Adresse IP du module.                                                                                                    |  |
| Masque de<br>réseau IP | Non<br>modifiable | Méthode utilisée pour définir la plage d'appartenance d'un hôte à l'intérieur d'un<br>sous-réseau IP.                                                                                                    |  |
| DHCP                   |                   | Le module Wi-Fi fait office de serveur DHCP (configuration imposée), le module<br>attribue automatiquement les adresses IP aux dispositifs qui se connectent.                                                                                           |  |
| DHCP<br>range          | Non<br>modifiable | Intervalle d'attribution des adresses IP de la part du module, lorsqu'il est configuré<br>comme serveur DHCP. Non modifiable, du fait que le module accepte une seule<br>connexion à la fois.                                                           |  |

#### Remarque :

Le module Wi-Fi accepte une seule connexion à la fois ; en cas de tentative de connexion de plusieurs dispositifs, le module refusera la connexion du deuxième dispositif qui tente d'accéder.

FR

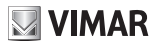

### Page Station (client)

Si le module est installé sur une carte électronique déjà associée au Cloud, pour pouvoir accéder au module, il faudra connaître le mot de passe du dispositif défini par l'administrateur en phase d'association (durant la procédure « Ajouter accès comme administrateur » avec l'appli By-gate) :

|                                | Status Access Point Station Cloud             |
|--------------------------------|-----------------------------------------------|
|                                | Station configuration:                        |
| User Login                     | Available networks:<br>Manual configuration 🗸 |
| Login status not authenticated | SSID: FreeInternet                            |
| Password Enter Password        | Password:                                     |
| Login                          | DHCP:  Apply Scan WPS                         |

Après le login, accéder aux réglages. Cliquer sur la carte « Station » pour afficher les réglages du module comme client :

| Paramètre             | Valeurs        | Description                                                                                                    |  |  |
|-----------------------|----------------|----------------------------------------------------------------------------------------------------|--|--|
| Available<br>networks | Choix multiple | Page affichant tous les réseaux Wi-Fi visibles et reconnus par le module au<br>démarrage. Le réseau sélectionné est le réseau Wi-Fi auquel le module cherche à<br>se connecter.                      |  |  |
| SSID                  | Choix libre    | Nom du réseau Wi-Fi auquel le module cherche à se connecter. Ce champ peut êtr<br>modifié pour permettre au module de se connecter à des réseaux privés.                                             |  |  |
| Password              | Choix libre    | Mot de passe du réseau Wi-Fi sélectionné. Si le réseau Wi-Fi sélectionné n'est pas<br>protégé, laisser le champ vide.                                                                                |  |  |
|                       |                | Le module reçoit l'adresse IP du serveur DHCP présent sur le réseau local (par<br>défaut).                                                                                                    |  |  |
| DHCP                  |                | En ôtant le coche, les paramètres IP du module sont fixes et attribués par le client.<br>Cette sélection permet d'afficher les paramètres :<br>- adresse IP<br>- masque de réseau<br>- passerelle IP |  |  |
| IP address            | Choix libre    | Adresse IP attribuée au module au cas où le DHCP serait désactivé.                                                                                                    |  |  |
| IP netmask            | Choix libre    | Masque de sous-réseau.                                                                                                    |  |  |
| IP gateway            | Choix libre    | Adresse IP de la passerelle du réseau auquel appartient le module.                                                                                                    |  |  |

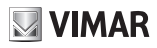

### Paramétrages Cloud

Cette carte rassemble les paramètres selon lesquels le module se connecte au Cloud automatismes. Ne pas modifier ces paramètres par défaut car le module ne serait plus en mesure de se connecter au Cloud.

| <u>Status</u>     | Access Point        | Station | Cloud |  |  |
|-------------------|---------------------|---------|-------|--|--|
| Cloud config      | guration:           |         |       |  |  |
| HOST domain:      | by-gate.vimar.cloud |         |       |  |  |
| HOST IP:          | 178.23.171.63       |         |       |  |  |
| HOST port:        | 9996                |         |       |  |  |
| • use HOST domain |                     |         |       |  |  |
| O use H           | OST IP              |         |       |  |  |
| • use TCP         |                     |         |       |  |  |
| O use TLS         |                     |         |       |  |  |
| Save Reboot       |                     |         |       |  |  |

**ELVOX** Gates

# ECR.W

## Signaux de la led DL1

| Couleur<br>LED | Mode Module  | État led    | Cycle clignotement                   | Interprétation LED                                                                                                    |
|----------------|--------------|-------------|--------------------------------------|----------------------------------------------------------------------------------------------------|
|                |              | Allumée     | - Au démarrage comme Access<br>Point |                                                                                                    |
|                |              | Clignotante | Clignote UNE FOIS                    | Prêt à la connexion via App ou<br>Web                                                                                                    |
| Verte          | Access point |             | Clignote DEUX FOIS                   | Connecté à l'appli                                                                                                    |
|                |              |             | Clignote TROIS FOIS                  | Arrêt ou démarrage Access Point<br>échoué                                                                                                    |
|                |              |             | Clignote QUATRE FOIS                 | Démarrage Access Point échoué                                                                                                    |
|                | Station      | Allumée     | -                                    | Démarre comme Station                                                                                                    |
|                |              | Clignotante | Clignote UNE FOIS                    | Connecté au réseau Wi-Fi,<br>mais non connecté au Cloud<br>Automatismes.                                                                                                    |
|                |              |             | Clignote DEUX FOIS                   | Connecté au réseau Wi-Fi et connecté au Cloud Automatismes.                                                                                                    |
| Rouge          |              |             | Clignote TROIS FOIS                  | Connexion au réseau Wi-Fi perdue<br>(par ex. signal du routeur faible ou<br>routeur éteint).<br>Paramètres de connexion au<br>réseau Wi-Fi incorrects (par ex.<br>mot de passe du routeur modifié) |
|                |              |             | Clignote QUATRE FOIS                 | Mot de passe Wi-Fi incorrect en phase d'attribution au Cloud.                                                                                                    |

#### By-gate et By-gate pro

Les applis By-Gate et By-gate Pro pour le contrôle, la configuration et le diagnostic déportés des centrales pour automatismes ELVOX de la série .W pour Android™ et iOS peuvent être téléchargées sur Google Play™ Store et App Store®

### Conformité aux normes

Vimar SpA déclare que l'équipement radio de référence type EMC.W est conforme à la directive 2014/53/UE. Le texte complet de la déclaration de conformité UE est disponible sur la fiche du produit à l'adresse Internet suivante : www.vimar.com.

### Règlement REACH (EU) n° 1907/2006 - art.33.

Le produit pourrait contenir des traces de plomb.

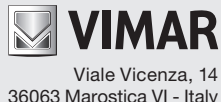

36063 Marostica VI - Italy www.vimar.com